## QUESTION:

Is it possible to specify who receives 'Aprove Request' emails based on the category in which the submitted article is posted?

## ANSWER:

Yes, you do this by assigning a supervisor for the category.

## To assign a supervisor:

- Log in as an admin user
- Select the Articles menu
- Choose the **Categories** tab
- Click on Feedback Subjects
- Edit a category (or <u>add a new one</u>)
- Click on the Supervisor folder icon to add new supervisor
- This brings up a list of users to select from
- If the user is not yet in the list, add the user
- Once your user is in the list click **Assign**
- This brings you back to the **Category** screen. The name of the person who is to receive emails is now listed in the **Supervisor** field
- Click Save.

When you return to the **Category** listing screen the name of the supervisor is listed for the category.

Article ID: 363 Last updated: 21 Apr, 2015 Updated by: Leontev E. Revision: 4 HowTo, Tips & Tricks -> KBPublisher -> How Can I Route a Approval email Based on the Category? https://www.kbpublisher.com/kb/entry/363/